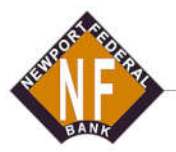

## Newport Federal Bank

170 W. Broadway | P.O. Box 249 | Newport, Tennessee 37822-0249 423-623-6088 | Fax 423-625-0301

## **Raising Debit Card Limit**

Log in to Newport Federal Bank's Internet Banking, desktop or mobile.

Look at the upper right corner and you will see your Name with a little down arrow next to it. Click that and a menu pops up. Click on Service Center.

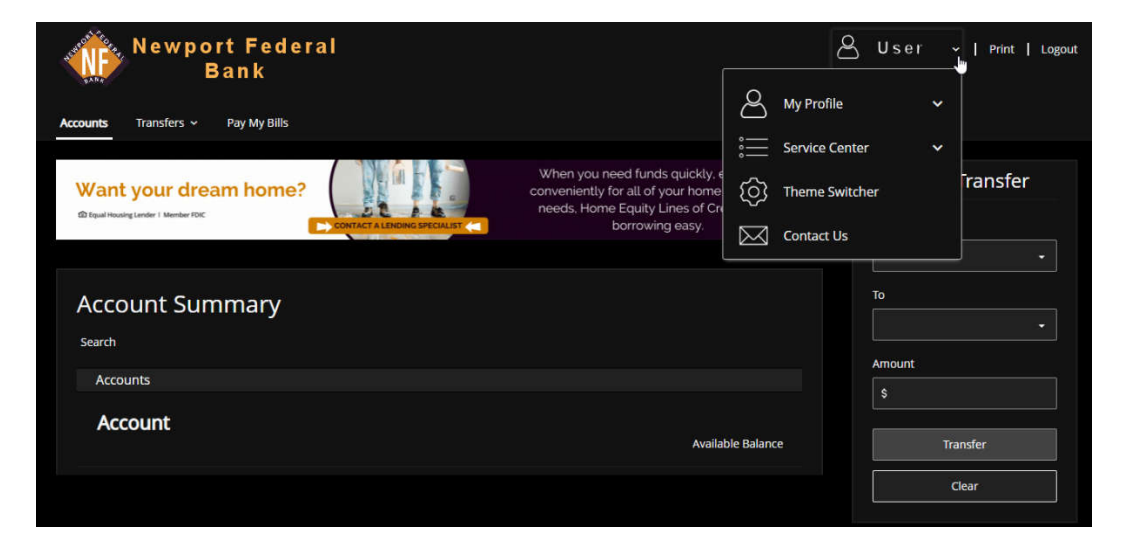

Another menu will open after clicking Service Center. Click on Deactivate/Reactivate My Card.

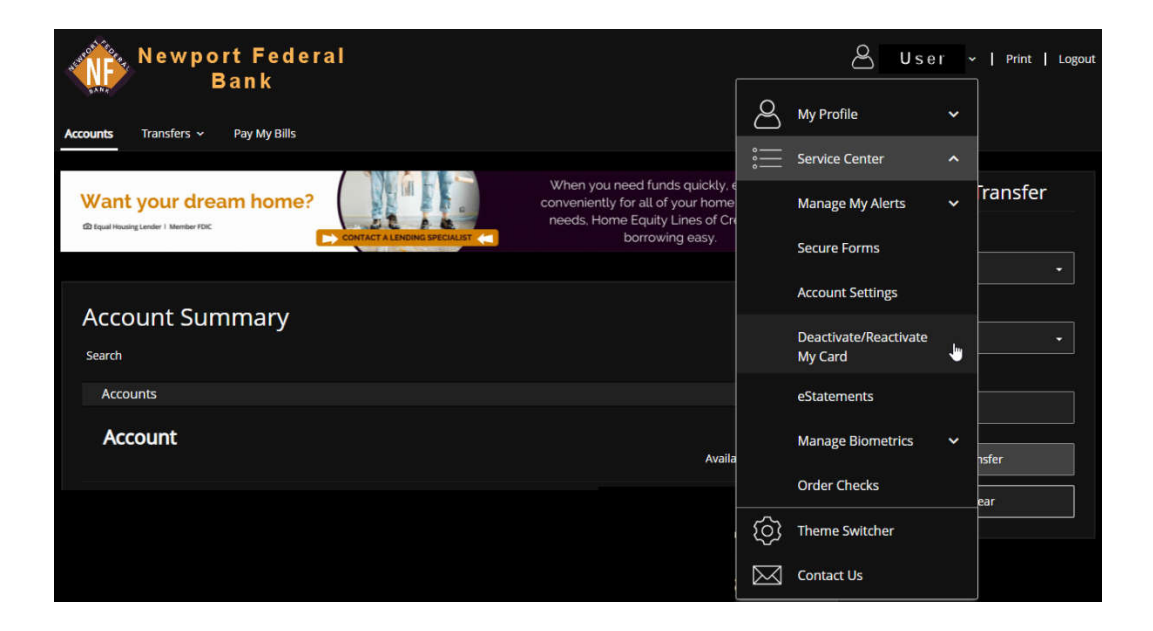

Below the area that has all debit cards under your name listed is the area to raise your debit card limit. Please select the appropriate Debit Card if you have multiple Debit Cards and fill the requested information out then click Update.

| Debit/ATM Cards have a limit for standard purchases and a daily limit for ATM cash withdrawals. We understand that at times you may need to have these limits increased to make a larger purchase.<br>Complete the form below to request a temporary increase to your card limits.<br>Please enter an effective date for which you would like the card \$ limits changes. Please allow at least one business day to process your request. |               |            |          |              |  |
|----------------------------------------------------------------------------------------------------|---------------|------------|----------|--------------|--|
| * Effective Date                                                                                                    |               |            |          |              |  |
| 08/15/2022                                                                                                    |               |            |          |              |  |
| Card Numbers                                                                                                    |               |            |          |              |  |
| x                                                                                                    | ~             |            |          |              |  |
| * P.O.S Amount                                                                                                    |               |            |          |              |  |
| \$ 0                                                                                                    |               |            |          |              |  |
| * ATM Amount                                                                                                    |               |            |          |              |  |
| \$ 0                                                                                                    |               |            |          |              |  |
| * Inactive Date                                                                                                    |               |            |          |              |  |
| 08/23/2022                                                                                                    |               |            |          |              |  |
| Request to make this a permanent limit change:                                                                                                    |               |            |          |              |  |
|                                                                                                    |               |            |          |              |  |
| Cancel Up                                                                                                    | odate         |            |          |              |  |
| Prior Limit Requests                                                                                                    |               |            |          |              |  |
| Card No. Ca                                                                                                    | rd Limit Desc | Start Date | End Date | Limit Amount |  |
| No prior Limit increase requests found.                                                                                                    |               |            |          |              |  |